## nactivate a Broadcast Communication Template

t Modified on 12/09/2024 3:24 pm EST

n the event a Campaign Template is no longer in use, you can inactivate the Broadcast Campaign Template o prevent staff members in your office from using it.

- 1. Select Patient > Communications... > Templates.
- 2. Use the **Show All** button to view all existing Campaign Templates.
- 3. Select the **Template** to inactivate.
- 4. Place a check in the Make this template inactive box.
- 5. Click Save.